## . パスワードの登録方法

パスワードを忘れてしまった場合は、ログイン画面の①「パスワードを忘れた方はこちら」をクリックしてください。

| ログインID (s | 会員番号)    |         |    |
|-----------|----------|---------|----|
| パスワード     |          |         | ht |
| 1 パスワードをな | 忘れた方はこちら |         | je |
|           | ログイン     | 新規ユーザ登録 |    |

https://c1.members-support.jp/ jeas/ にアクセス

②ログインID(会員番号)とシステムに登録しているメールアドレスを入力して

「送信する」ボタンをクリックします。(⑤へ) ③メールアドレスを登録していない場合は、「メールアドレスを設定していない方はこちら」

| をクリックします。 (④へ) |  |
|----------------|--|
|----------------|--|

| ログインIDと会員登録時に設定したメーノ<br>してください。<br>登録したエノルアドレスへバスワード両勤 | ルアドレスを入力                             |
|--------------------------------------------------------|--------------------------------------|
| は信します。<br>受信したメールのURLを開いてパスワート<br>さい                   | &ビハーン/JURLを<br><sup>N</sup> を再設定してくだ |
| (2)<br>ログインID (会員番号)*                                  |                                      |
| メールアドレス*                                               |                                      |
| *は必須入力です。                                              |                                      |
| 携帯アドレスの場合は、PCメールを受信<br>インの受信設定をお願いします。                 | 可能または、ドメ                             |
| [ドメイン指定]m6.members-support.jp                          | p                                    |
| 3 メールアドレスを設定していない方はこ                                   | :56                                  |
|                                                        |                                      |

④システムへ登録されている会員番号、カナ氏名(全角)、
生年月日、及び新たに登録する
メールアドレスを入力して「送信する」ボタンをクリックします。

- ⑤入力したメールアドレスにパスワード再設定メールが送信 されます。 この画面は、「ログイン画面へ」ボタンをクリックします。
- ⑥メールに記載されているURLをブラウザで開くと パスワード再設定画面が表示されます。
  ※パスワード再設定メールには期限があります。
  期限を過ぎるとパスワード再設定が無効になりますのでご注意ください。
  パスワード再設定画面(⑦)が表示されます。

| 新しいパスワードを             | 入力してください         |    |
|-----------------------|------------------|----|
| ※パスワードは半角<br>登録してください | 英数字6文字以上で、<br>)。 | 8) |
| バスワード*                |                  |    |
| バスワード確認用*             | ( ·              |    |
| *は必須入力です              |                  |    |

パスワード再設定申込画面 (メールアドレスを登録していない場合)

|            | パスワード<br>録)                                | 再設定(メールアドレス未登                                                         |
|------------|--------------------------------------------|-----------------------------------------------------------------------|
|            | 以下の項目をすべて入力<br>入力したメールアドレス<br>受信したメールのURLを | して送信ボタンをクリックしてください。<br>ヘノCクード専設定ページのURLを送信します。<br>聞いてパスワードを再設定してください。 |
|            | 会員衛号                                       |                                                                       |
|            | 217 Bel(±m)                                | (tz4) (X4)                                                            |
|            | 生年月日                                       | <b>•</b> • <b>• 7</b>                                                 |
|            | メールアドレス                                    |                                                                       |
|            | メールアドレス確認用                                 |                                                                       |
|            |                                            | ※メールアドレスは受信できるものを入力してください。                                            |
|            |                                            | ※防市アドレスの場合は、ドレスールと支店可能<br>または、ドメインの受信設定をお願いします。                       |
|            |                                            | [ドメイン指定]m6.members-support.jp                                         |
|            |                                            |                                                                       |
|            |                                            |                                                                       |
|            |                                            | 戻る 送信                                                                 |
|            |                                            |                                                                       |
|            |                                            |                                                                       |
| <b>(5)</b> |                                            |                                                                       |
| J          | 入力したログイン                                   | IDのユーザーへメールを送信しました。                                                   |
|            | 受信したメールの                                   | URLを開いてパスワードを再設定してください。                                               |
|            | メールが届かない                                   | 場合はメールアドレスが開造っている可能性があります。                                            |
|            | 事務局へお問い合                                   | わせください。                                                               |
|            |                                            |                                                                       |
|            |                                            |                                                                       |
|            |                                            |                                                                       |
|            |                                            | ログイン画面へ                                                               |
|            |                                            |                                                                       |

パスワード再設定案内メール

| 000様                                                                                                    |
|----------------------------------------------------------------------------------------------------|
| この度はご利用ありがとうございます。<br>貴殿のパスワードを再設定するには、下記のリンクをクリックして変更してください。<br>https://m6.members-support.jp/trial1/login_reset/reset/b2673ad7b4640acf786f84187866b5a7 |
| パスワード変更のWebページが表示されましたら、案内に従って、パスワードを再設定してください。<br>次回より7 を10 グインIDと新しいパスワードにてログインしてください。<br>ログインID: 00000020<br>パスフード上記URLEで再設定したもの                      |
| ご注意:<br>セキュリティ保護のため、このメールの送信後20分経過すると、上記リンクは無効になりますので、ご注意ください                                                                                            |

⑦新たに希望するパスワードを入力します。 ⑧設定ボタンをクリックします。

パスワードの再設定が完了すると、パスワード再設定完了 画面が表示されます。